## QUICK GUIDE REPORTING TAGS

### **USE CASE:**

Reporting tags are used to secure information displayed in reports. If a question is assigned a reporting tag and the user running the report is not assigned that reporting tag in Compliance or Completions, the user cannot see the response to the question in a report.

#### ADD MODULE-SPECIFIC REPORTING TAGS

- 1. At the root level for either Compliance or Completions, select a module.
- 2. Click on the **Gear** icon to be taken to the Module Summary page.
- 3. Under Configurations, click on Reporting tags.
- 4. Click the + Add icon to add each reporting tag.
- 5. When done, click **Save**.

#### ADJUST USER ASSIGNMENTS

- 1. From the same Module summary page, click on the **User** assignments tab.
- 2. Click the **+ Add** drop down, then select **Add reporting tags**.

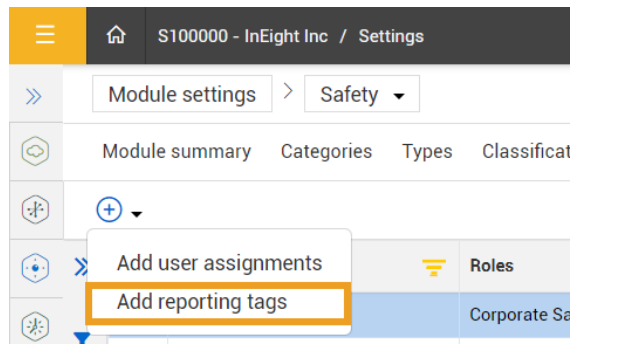

- 3. Select one or more users by checking the box next to their name.
- 4. Click Next.
- 5. Select the checkbox for one or more reporting tags to assign.
- 6. Click Save.

#### ADD ABILITY TO SEE THE REPORTS

- In Suite Administration > Roles and Permissions, select the checkbox of the non-Level 3 role that requires visibility to the attachment on the completed Form/Task.
- 2. Click the Edit Role icon.
- 3. Open the **Report** drop-down and check the **View integration reports** checkbox.
- 4. Click Save.

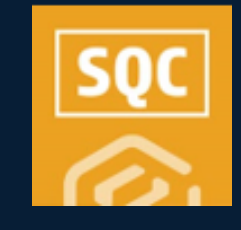

# QUICK GUIDE REPORTING TAGS

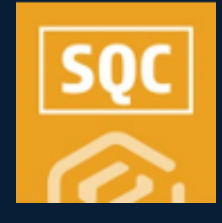

#### ADD TAG & REPORT PERMISSION

- 1. Within the module you've been working in, create a new form/task or open an existing one.
- 2. For any question type, where you need to limit permissions, select the **Access** drop-down.
- 3. Select the appropriate Reporting tag(s).
- 4. Under Properties, ensure the **Enable print functionality** toggle is turned on, and the report to run option is configured.

| Options                |                                         |                                    |                                             |  |
|------------------------|-----------------------------------------|------------------------------------|---------------------------------------------|--|
| Available on mobile ?  | Event title (i)                         | Event date (i)                     | Event date (1)                              |  |
| $\odot$                | System default                          | <ul> <li>System default</li> </ul> | <ul> <li>Add expiration date (i)</li> </ul> |  |
| Available through form | button only? (i) Integration tag        | Enable reminder not                | ifications (j)                              |  |
| Enable print           | ★ Report to run                         |                                    | Enable dynamic headers?                     |  |
| functionality U        | General Forms and Tasks - Print Version |                                    | ▼ U                                         |  |
|                        |                                         |                                    | Θ                                           |  |

5. Click **Save** and **Publish**.

#### VIEW EVENT/TASK REPORT

- 1. From the All Events or All Tasks page, select the checkbox for the completed event/task that's been set up.
- 2. Click on the **Print** icon.
  - This icon is disabled if the Enable print functionality has not been set up for the form/task.
- 3. If your permissions allow, you will be able to view the fields where reporting tags were applied..

#### **VIEW REPORTING TAGS IN USE**

- 1. From the Templates Manager, click on the **View Associations** hyperlink of a specific form/task.
- 2. Select Reporting tags from the drop-down.
  - NOTE: Service Accounts that run reports will not honor the report tags.

| Safety Huddle reporting tag<br>Add Reporting Tag<br>View associations | Created Oct 08,2024 09: 1<br>PUBLI |   |
|-----------------------------------------------------------------------|------------------------------------|---|
| View associations                                                     | 2                                  | × |
| Safety Huddle reporting tag                                           | Associations: Reporting tags 🔹     |   |
| i                                                                     | Q                                  |   |
| confidential                                                          | <b>A</b>                           |   |
|                                                                       | *                                  |   |
|                                                                       | 1 Reporting tags                   |   |
|                                                                       | Close                              |   |

3. When done, click Close.